## **Anleitung Selbstregistrierung WebUntis**

- 1. Zur Selbstregistrierung rufen Sie die Seite <u>https://webuntis.com</u> auf und wählen Sie "Alfred-Delp-Schule 55595 Hargesheim"
- 2. Klicken Sie auf den Link "Registrieren" unterhalb der Anmeldefelder von WebUntis.

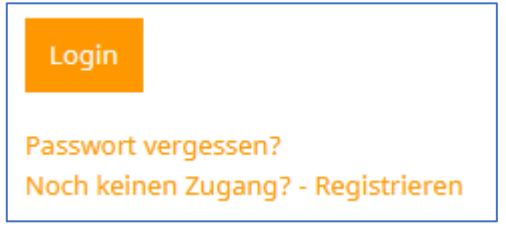

3. Nun müssen Erziehungsberechtigte jene E-Mail-Adresse eingeben, die bei uns hinterlegt ist.

| Registrierung                                                                          |
|----------------------------------------------------------------------------------------|
| Bitte geben Sie die E-Mail-Adresse ein, die bei Ihrem Kind hinterlegt wurde.           |
| papa@fische.com 🗸                                                                      |
| Senden                                                                                 |
| — oder —                                                                               |
| Falls Sie bereits einen Bestätigungscode erhalten haben, geben Sie ihn bitte hier ein. |
| Bestätigungscode                                                                       |
| Senden                                                                                 |

- 4. Stimmen die Adressen überein, bekommt der Erziehungsberechtigte unter dieser Adresse eine Bestätigungs-Mail zugesandt.
- 5. Die Registrierung kann nun entweder durch Klick auf den Registrierungs-Link oder durch Eingabe des Bestätigungscodes in WebUntis abgeschlossen werden.

| WebUntis hat ein E | mail an Ihre Adresse ges | chickt.                               |                                     |
|--------------------|--------------------------|---------------------------------------|-------------------------------------|
| Bitte geben Sie de | Bestätigungscode aus o   | ieser <mark>E</mark> mail hier ein od | er klicken Sie auf den Link im Emai |
|                    |                          |                                       |                                     |
| 3b4ae079bbd89e     | 7599d3269b               |                                       |                                     |
| Quardan            |                          |                                       |                                     |

6. In einem letzten Schritt muss nur noch ein geeignetes Passwort gesetzt werden.

| Registrier                  | ung abschließen                             |
|-----------------------------|---------------------------------------------|
| Ihre E-Mail Adre            | esse wurde bei folgenden Schülern gefunden: |
| <ul> <li>Fischer</li> </ul> | Antonia (1a)                                |
| Bitte geben Sie             | ein Passwort ein.                           |
| Passwort                    |                                             |
|                             |                                             |
| Passwort wiede              | rholen                                      |
| ••••                        |                                             |
|                             |                                             |
| Speichern                   |                                             |

- 7. Anschließend ist der Benutzername bereits im richtigen Textfeld eingetragen. Notwendig zum Login ist nur noch das entsprechende Passwort, welches ausgewählt wurde.
- 8. Nach dem Login sehen die Erziehungsberechtigten die Zuordnung ihrer Kinder oder ihres Kindes.
- 9. Die Selbstregistrierung ist nur im Browser und nicht in der UntisMobile App möglich.